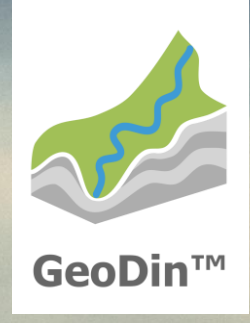

# GeoDin 10 Benutzerdefinierte Installation

#### Bevor Sie beginnen...

Für die Nutzung von GeoDin benötigen Sie eine gültige GeoDin-Lizenz-Seriennummer. Diese erhalten Sie unter **https://get.geodin.com**. Dort können Sie entweder eine Testlizenz beantragen oder sich an **support@geodin.com** wenden, um eine Lizenz zu erwerben.

Sie benötigen Administratorrechte auf dem Gerät, auf dem Sie GeoDin installieren wollen. Ferner benötigen Sie das Installationsprogramm, das unter folgendem Link heruntergeladen werden kann:

#### https://download.geodin.com/geodin /GeoDin10-Setup.zip

Entpacken Sie das Installationsprogramm und starten die Installation per Doppelklick auf die Datei **GeoDin10-Setup.exe**.

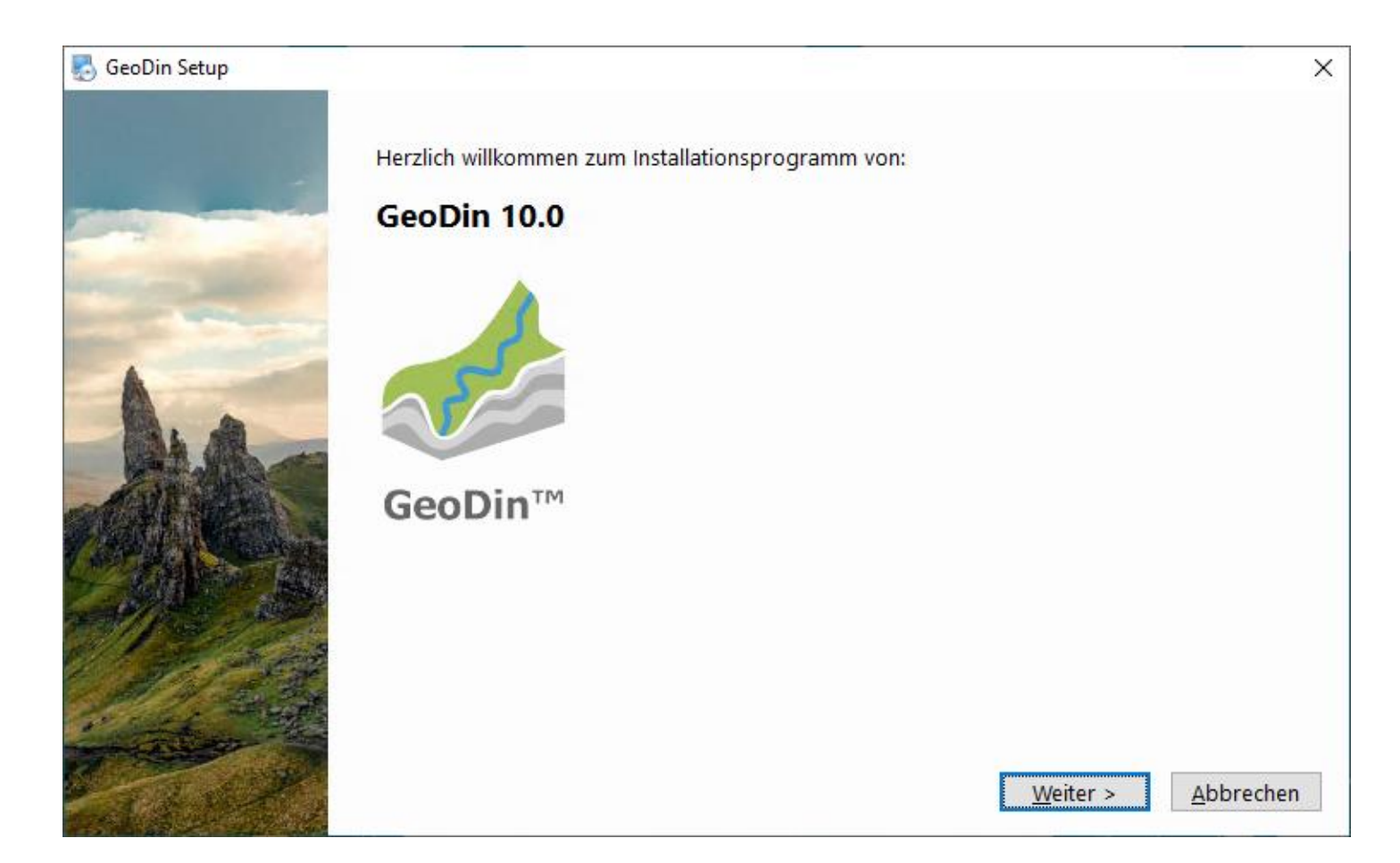

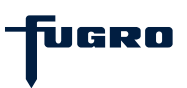

## Schritt 1: Lizenzvereinbarung

Bitte lesen Sie die Lizenzvereinbarung sorgfältig durch und akzeptieren Sie diese.

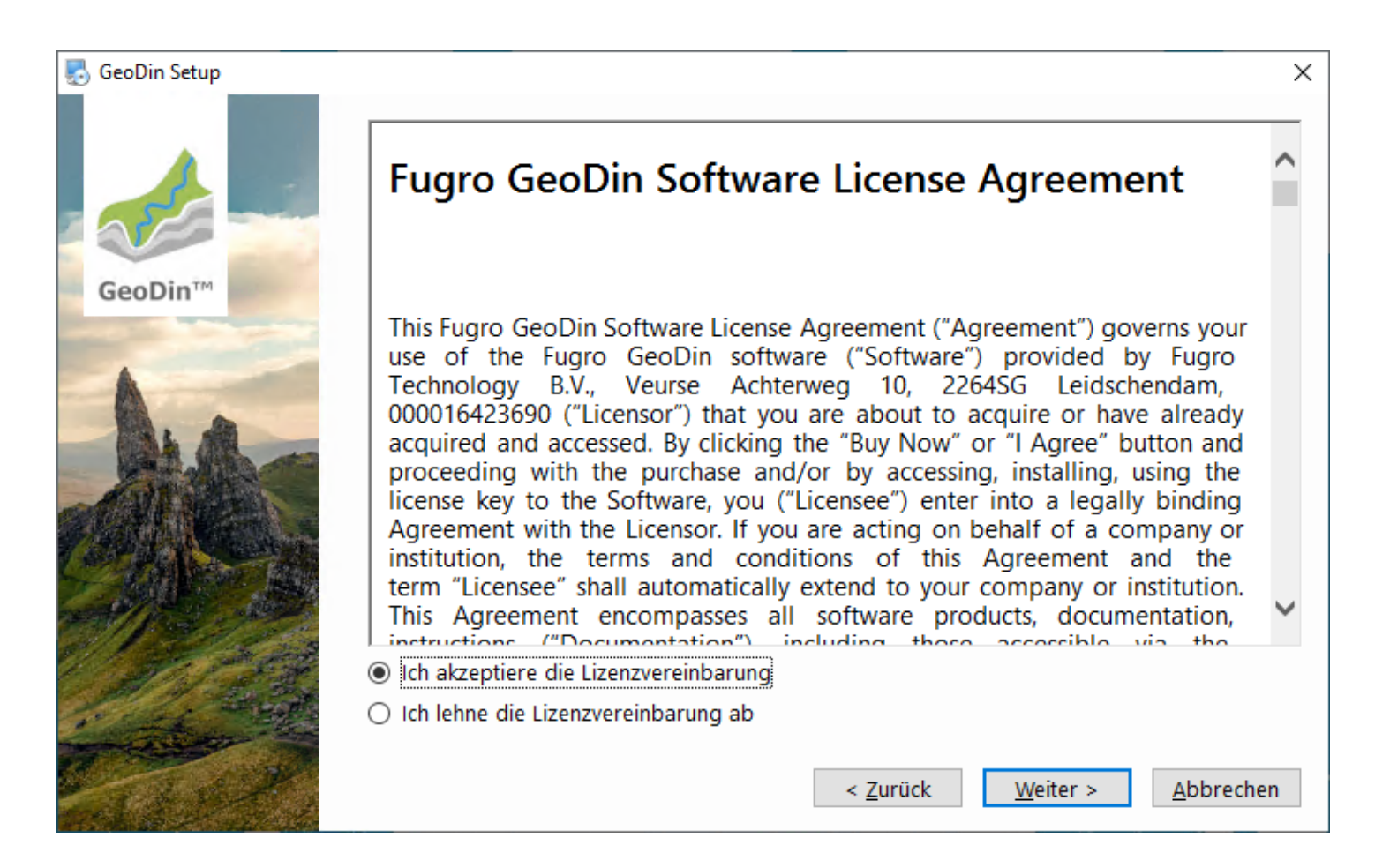

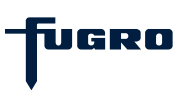

### Schritt 2: Installationsart (Express o. Benutzerdefiniert)

GeoDin unterstützt viele verschiedene Installationskonfigurationen, um Ihren individuellen und betrieblichen Anforderungen gerecht zu werden.

Erfahrene Nutzer können ihre Installation individuell anpassen. Wählen Sie dazu die Option **Benutzerdefinierte Installation**.

Wenn Sie GeoDin zum ersten Mal verwenden, wählen Sie die **Expressinstallation**, mit der Sie umgehend alle Komponenten installieren können, die Sie zum Einsatz von GeoDin auf einem einzelnen Computer benötigen. Dazu gehören auch Demo-Datenbanken, die Ihnen den Einstieg erleichtern. Für die Express-Installation gibt es eine separate Installationsanleitung.

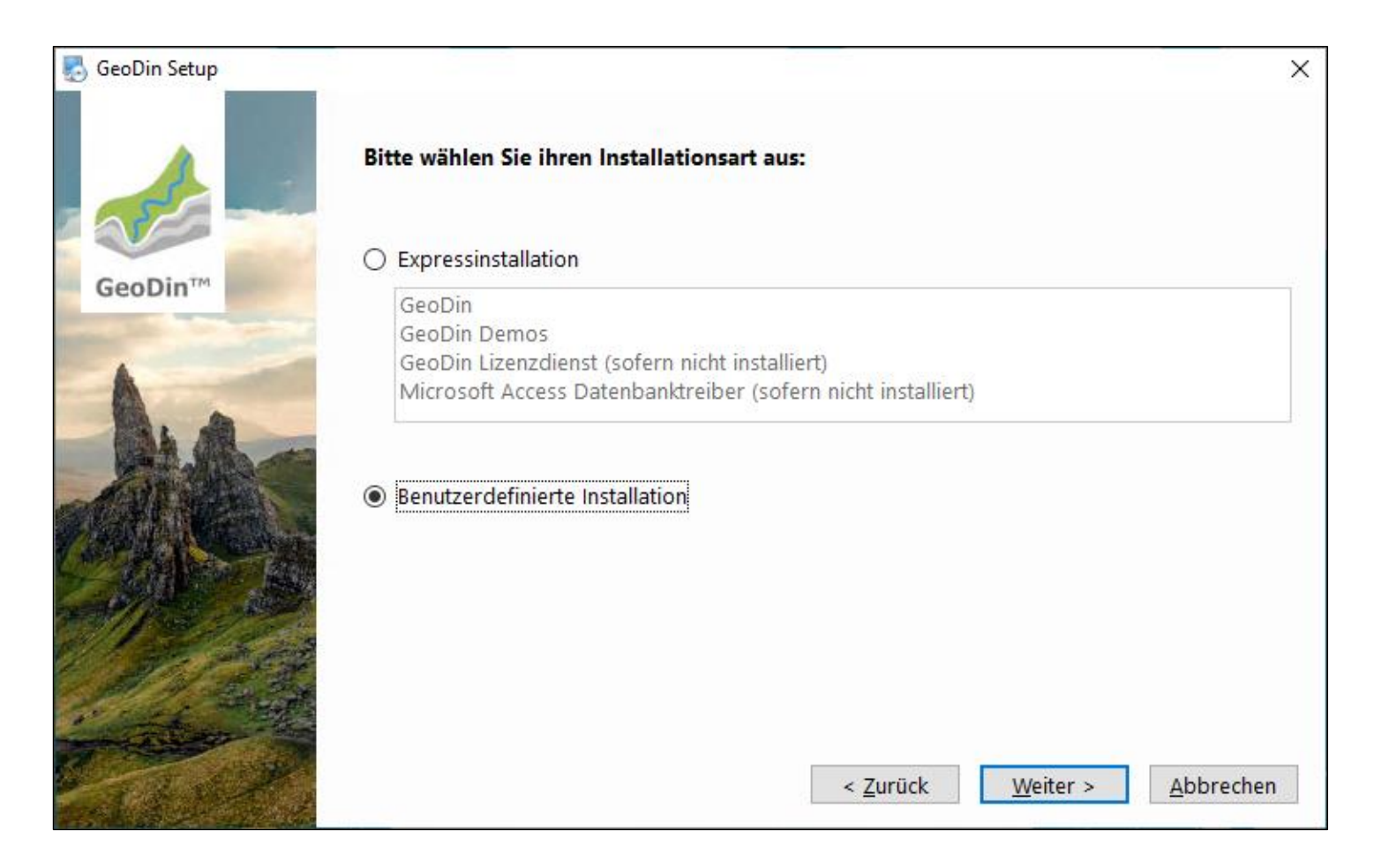

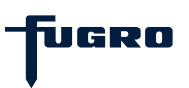

#### Schritt 3: Einzelplatz- oder Netzwerkinstallation

Wählen Sie die Option **Lokale** Installation, um GeoDin lokal auf Ihrem Computer zu installieren, oder Netzwerk-Installation, wenn Sie GeoDin zentral auf einem Netzlaufwerk für mehrere Nutzer installieren möchten (Anweisungen zur Netzwerkinstallation finden Sie ab <u>Seite 15</u>).

Klicken Sie auf **<Weiter>**, um Ihre Auswahl zu bestätigen.

| 🌄 GeoDin Setup                                                                                                    |                                                                                    | Х |
|----------------------------------------------------------------------------------------------------|------------------------------------------------------------------------------------|---|
| GeoDin™                                                                                                    | Bitte wählen Sie Ihren Installationstyp aus: O Lokale Installation                 |   |
| CODIN                                                                                                    | Installiert GeoDin auf diesem Computer.                                            |   |
| 1.0                                                                                                    | O Netzwerk-Installation                                                            |   |
| 23-00-00                                                                                                    | Installiert GeoDin für die Verwendung mehrerer Benutzer im Netzwerk (nur Universal |   |
|                                                                                                    | Naming Convention (ONC) Plad moglich).                                             |   |
|                                                                                                    |                                                                                    |   |
|                                                                                                    |                                                                                    |   |
| 1 Alt                                                                                                    |                                                                                    |   |
|                                                                                                    |                                                                                    |   |
| Contract of the second second se | < <u>Z</u> urück <u>Weiter</u> > <u>A</u> bbrecher                                 | ۱ |

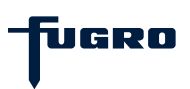

### Einzelplatz – Schritt 1: Installationspfad

Geben Sie an, in welchem Verzeichnis Sie GeoDin installieren möchten.

Alle Verzeichnisse, auf die der Nutzer während der Arbeit mit GeoDin Schreibzugriff benötigt (z. B. Layoutverzeichnisse, Systembibliotheken), werden automatisch im Verzeichnis C:\ProgramData\Fugro gespeichert. So wird sichergestellt, dass diese Ordner nicht im Verzeichnis C:\Programme abgelegt werden, für das Nutzern ohne Administratorrechte seit der Version Windows Vista® der schreibende Zugriff untersagt ist.

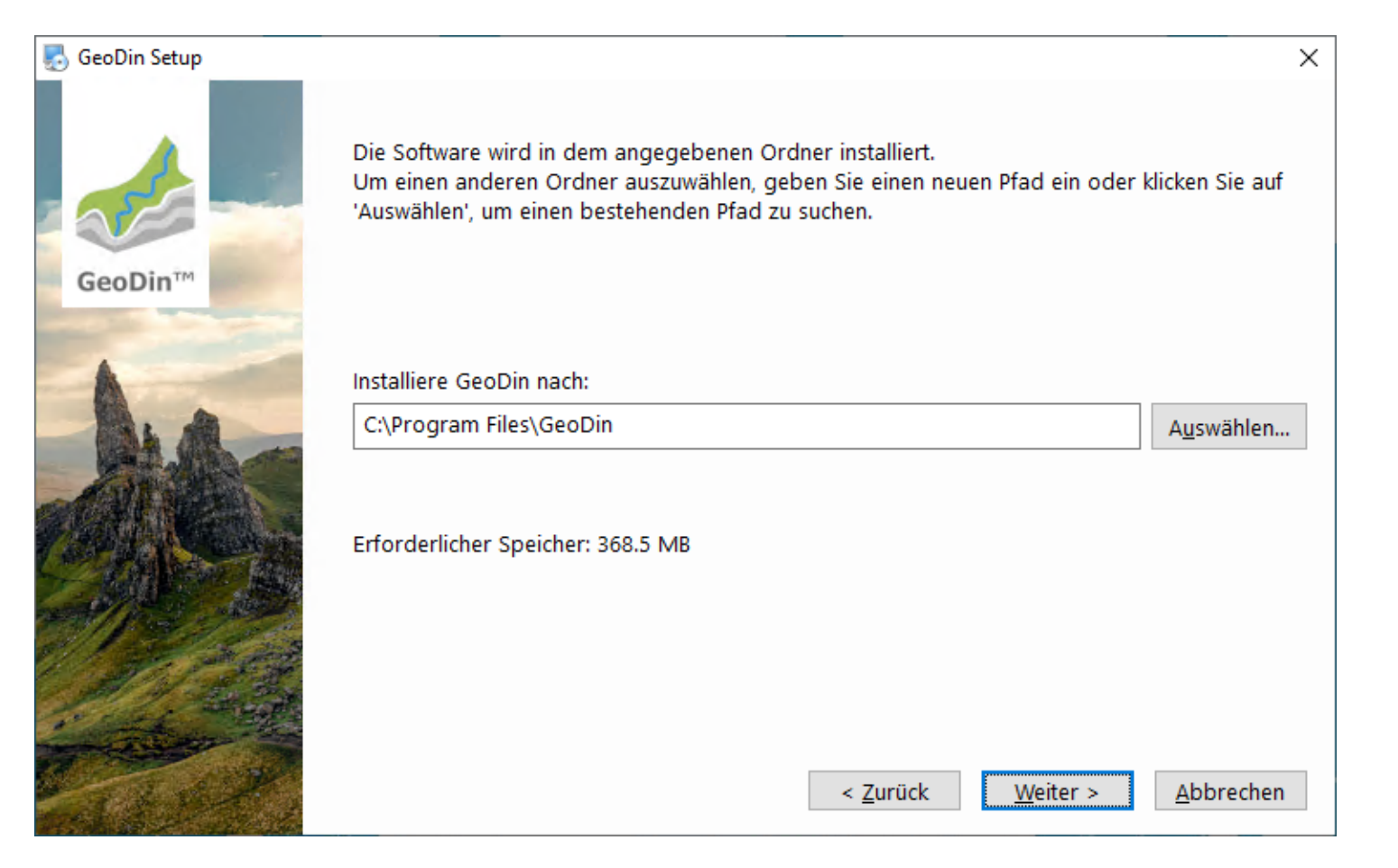

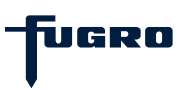

#### **Einzelplatz – Schritt 2: Installationspakete**

Wählen Sie die Pakete aus, die Sie auf Ihrem Gerät installieren möchten. Eine Beschreibung der einzelnen Pakete wird Ihnen angezeigt, wenn Sie diese im Installationsfenster anklicken. Einzelne Pakete können deaktiviert sein, wenn diese bereits auf Ihrem Gerät vorhanden sind.

Klicken Sie auf **<Weiter>**, um Ihre Auswahl zu bestätigen.

| 🌄 GeoDin Setup            |                                                                                                    | ×                                                            |
|---------------------------|----------------------------------------------------------------------------------------------------|--------------------------------------------------------------|
|                           | Installationspakete:<br>GeoDin Installation<br>GeoDin-Demo-Datenbanken<br>GeoDin Licence Service<br>Microsoft Access Database Engine | Installiert die Hauptkomponenten für GeoDin.<br>( 154.2 MB ) |
|                           | Erforderlicher Speicher: 289.0 MB                                                                                                    |                                                              |
| Contraction of the second |                                                                                                    | < <u>Z</u> urück <u>Weiter</u> > <u>A</u> bbrechen           |

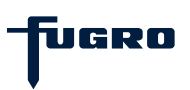

### Einzelplatz – Schritt 3: Einstellungen Lizenzservice

Wenn Sie in <u>Schritt 2</u> das Paket **GeoDin** Licence Service ausgewählt haben, können Sie optional die TCP-Port- und Passwort-Einstellungen für den Lizenzservice konfigurieren.

Lizenzanfragen von GeoDin werden vom Lizenzservice über **Port 8085** entgegengenommen. Über den **Admin-Port 8086** stellt der Lizenzservice eine HTTP-Verbindung zum Lizenzmanager her. Mit Hilfe des Lizenzmanagers können Lizenzen über eine Weboberfläche verwaltet, aktiviert und aktualisiert werden. Das **Admin-Passwort** dient zur Anmeldung am Lizenzmanager (*Hinweis:* Sie werden nur nach dem Passwort gefragt, wenn es vom Standardpasswort abweicht). Diese Einstellungen werden in der Datei **GeODinLicenseServer.ini** im gewählten Installationspfad gespeichert (siehe <u>Schritt 1</u>).

| 🌄 GeoDin Setup |                                                           | × |
|----------------|-----------------------------------------------------------|---|
|                | Bitte geben Sie Angaben für den GeoDin Lizenzservice ein: |   |
|                | Port:                                                     |   |
| GeoDin™        | 8085                                                      |   |
|                | Adminport:                                                |   |
|                | 8086                                                      |   |
| AL AL          | Adminpasswort:                                            |   |
|                | geodin                                                    |   |
|                |                                                           |   |
|                |                                                           |   |
|                |                                                           |   |
| 1 State        |                                                           |   |
| · · · ·        |                                                           |   |
|                | Abb as the                                                |   |
| A BAR 2        | < <u>Z</u> uruck <u>Welter</u> <u>A</u> bbrechen          |   |

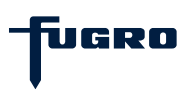

#### Einzelplatz – Schritt 4: Zusammenfassung

Die Installationseinstellungen, die Sie für die verschiedenen Pakete vorgenommen haben, werden hier für Sie zusammengefasst.

Klicken Sie auf **<Installieren>**, um fortzufahren.

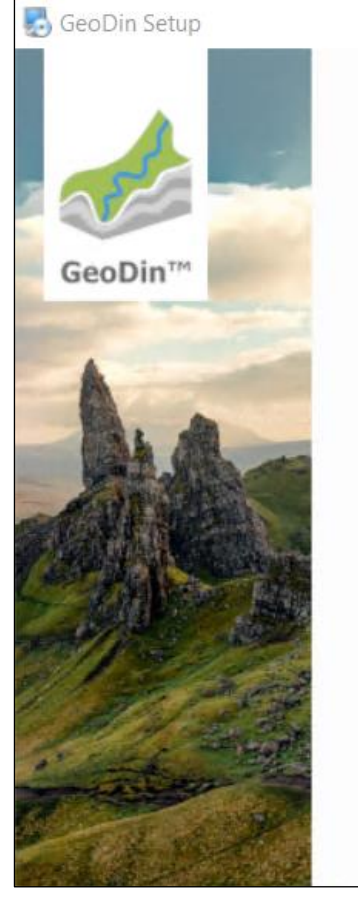

Das Setup hat nun ausreichend Informationen, um GeoDin auf Ihrem Computer zu installieren. Die folgenden Einstellungen werden verwendet:

Startmenü: GeoDin

Programmverzeichnis: C:\Program Files\GeoDin

Anwendungsdatenverzeichnis für alle Benutzer: C:\ProgramData\GeoDin

Programmverzeichnis für den GeoDin Lizenzservice: C:\Program Files\GeoDin Licence Service

< Zurück

Installieren

Abbrechen

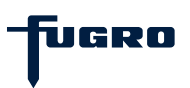

X

### **Einzelplatz – Schritt 5: Installation**

Das Installationsprogramm kopiert Dateien in die ausgewählten Installationsverzeichnisse.

Bitte warten Sie, bis der Vorgang abgeschlossen ist.

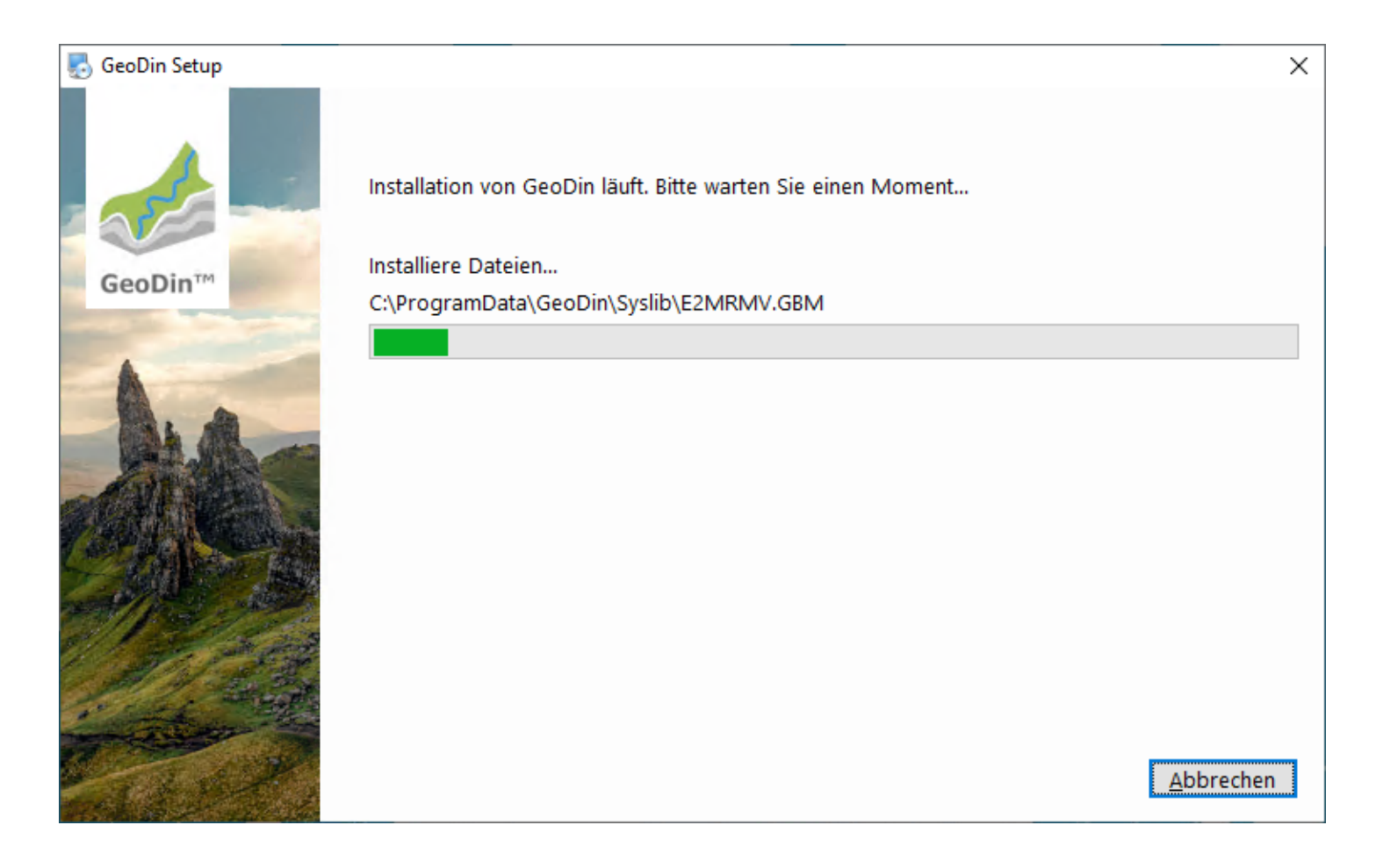

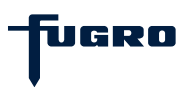

#### Einzelplatz – Schritt 6: Lizenz einrichten

Die Installation ist nun abgeschlossen. Um GeoDin verwenden zu können, müssen Sie jedoch zusätzlich Ihre Lizenz-Seriennummer über die Weboberfläche (Lizenzmanager) des GeoDin-Lizenzservices aktivieren. Der Lizenzmanager öffnet sich automatisch, nachdem Sie das Installationsprogramm mit <**Beenden>** schließen. Wenn Sie in <u>Schritt</u> <u>3</u> das Passwort geändert haben, werden Sie zunächst aufgefordert, sich mit diesem Passwort anzumelden.

Wenn Sie GeoDin nicht sofort nach der Installation starten möchten, deaktivieren Sie die Option **GeoDin nach Abschluss der Installation starten**.

*Hinweis:* Sie können den Lizenzmanager auch zu einem späteren Zeitpunkt über das bei der Installation angelegte Desktop-Icon *GeoDin Licence Management* aufrufen.

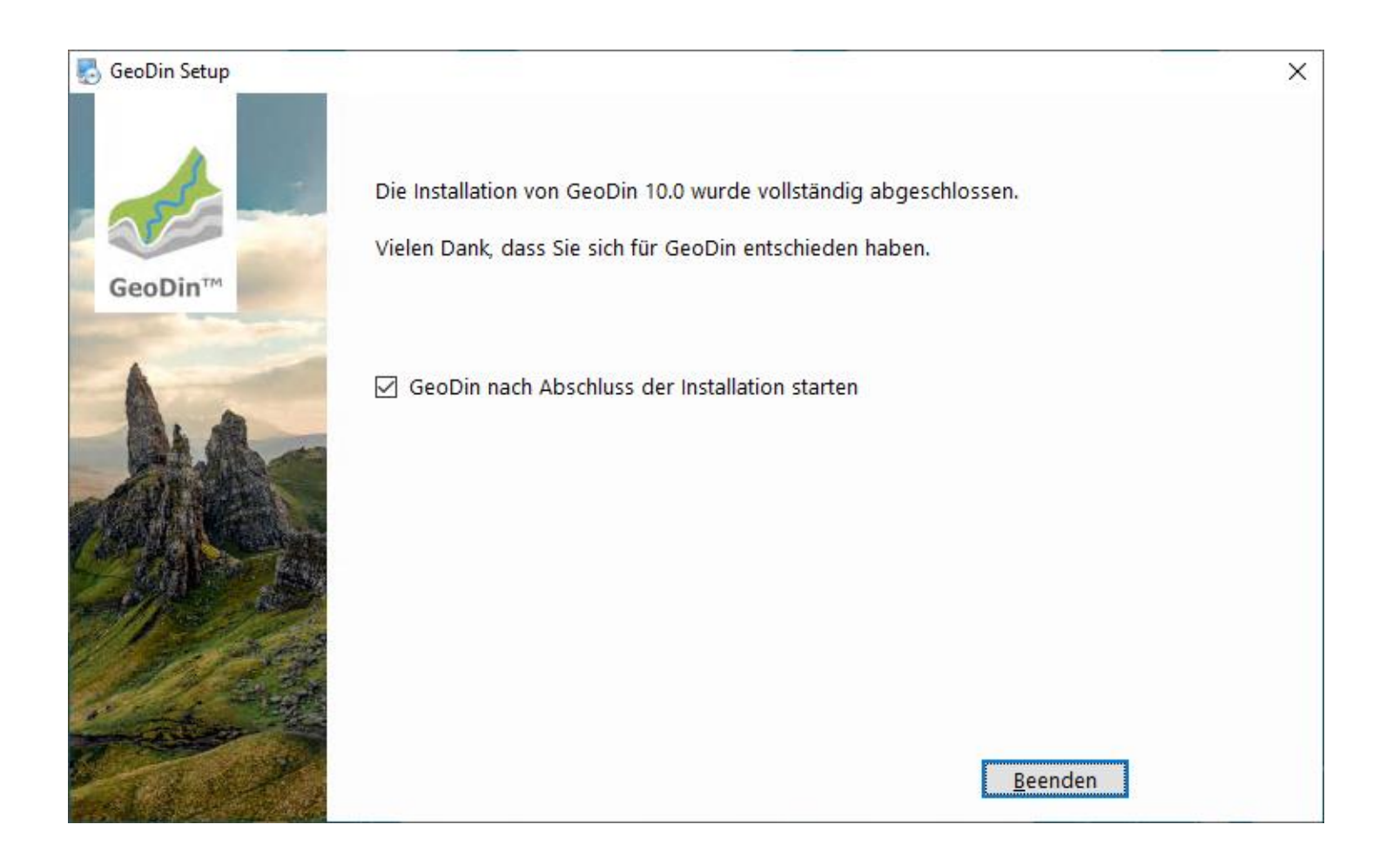

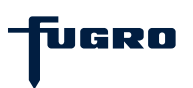

### Einzelplatz – Schritt 7: Seriennummer eingeben

Sie werden nun aufgefordert, die Seriennummer Ihrer Lizenz in das Browserfenster **Licence Management** einzugeben.

Geben Sie die Seriennummer der Lizenz ein, die Sie per E-Mail erhalten haben, und bestätigen Sie Ihre Eingabe mit der Schaltfläche **<Activate licence>**.

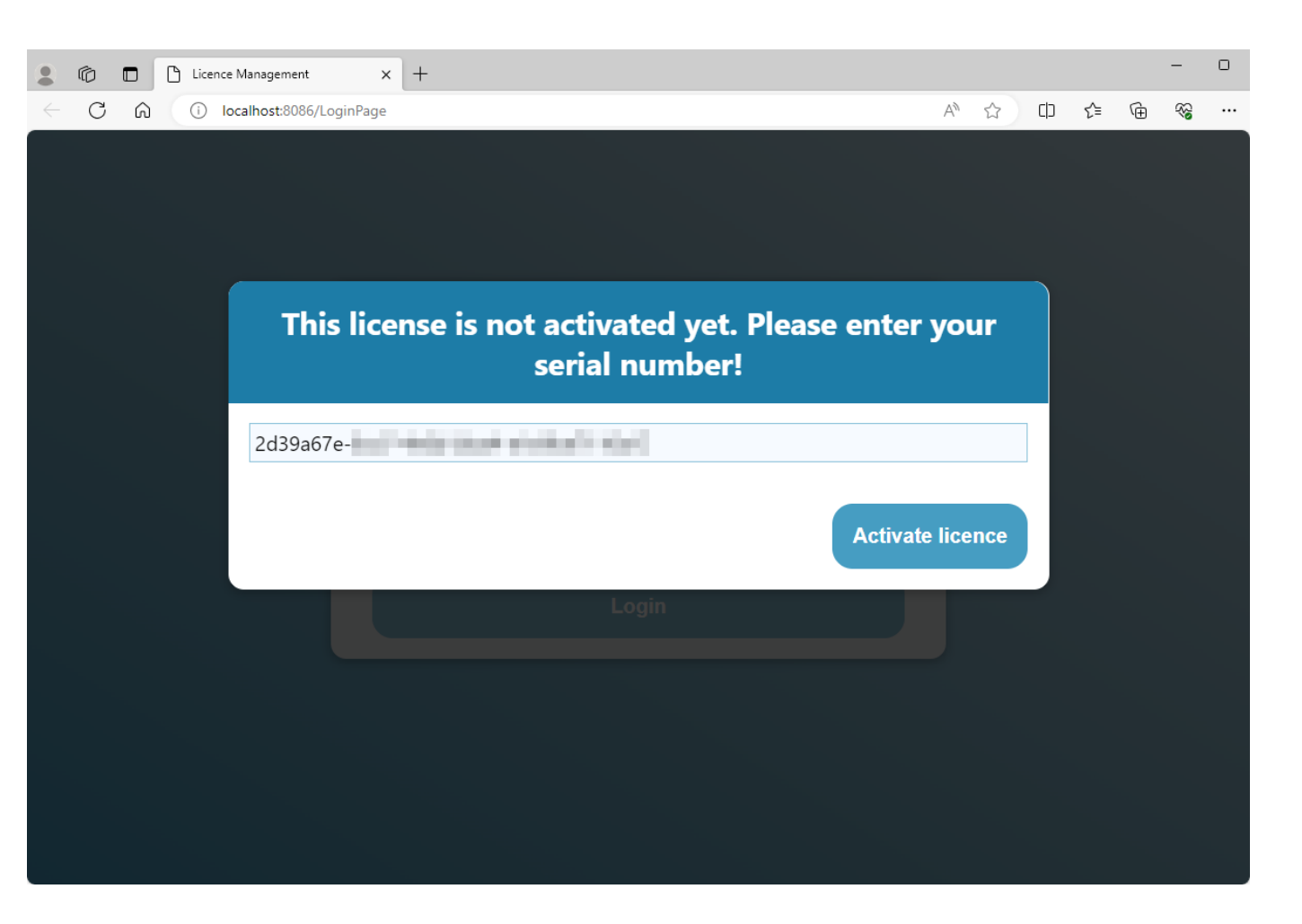

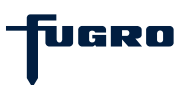

#### Einzelplatz – Schritt 8: Lizenzübersicht

Sobald Sie Ihre Lizenz aktiviert haben, wird diese im Fenster Licence Management angezeigt.

Sie können das Browserfenster nun schließen und Ihre Arbeit mit GeoDin beginnen.

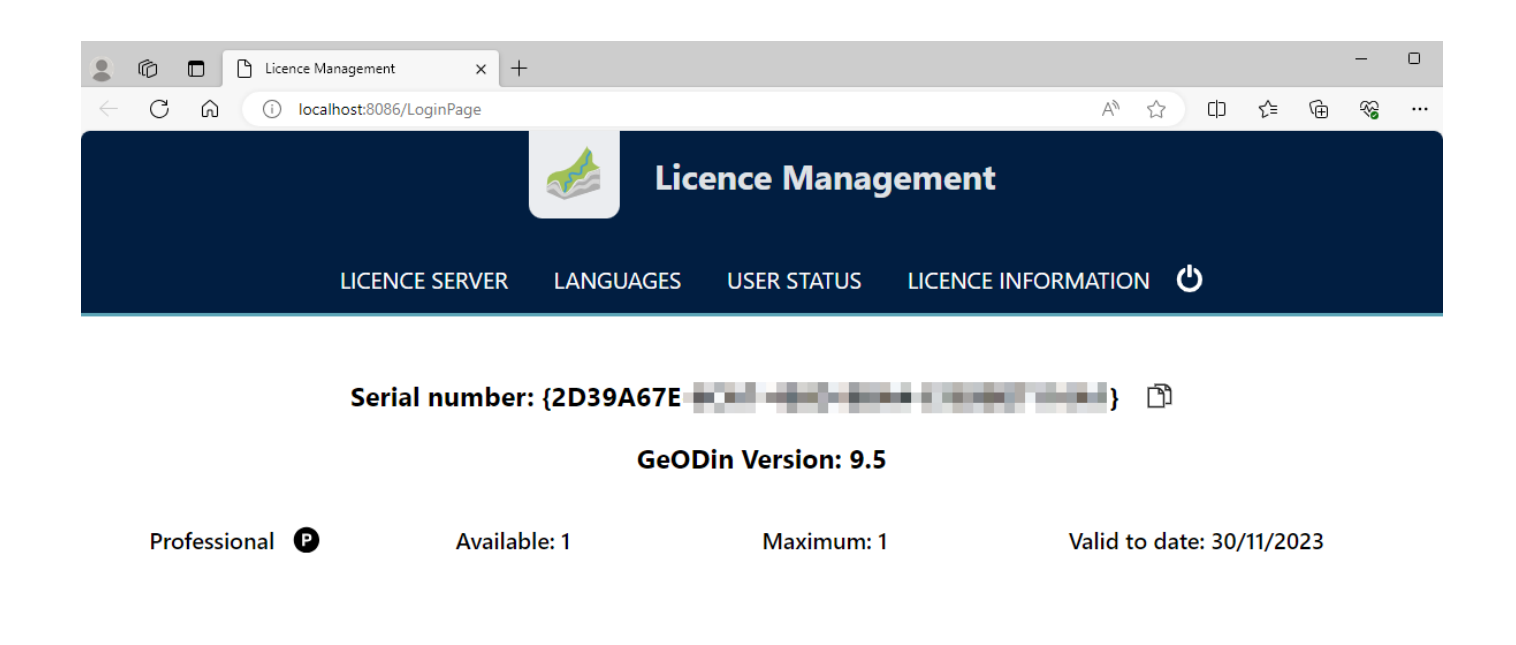

Version 2.8 Port 8085

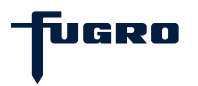

### Einzelplatz – Schritt 9: Viel Spaß mit GeoDin

Sofern Sie die Option **GeoDin nach Abschluss der Installation starten** in <u>Schritt 6</u> ausgewählt haben, klicken Sie nach der Aktivierung Ihrer Lizenz im GeoDin-Dialog **Lizenz-Login** auf die Schaltfläche mit der Lupe (1), um eine Verbindung zu Ihrem Lizenzservice herzustellen. Wählen Sie anschließend das gewünschte Lizenzpaket aus (2) und bestätigen Sie Ihre Auswahl mit **<OK>** (3).

Nach dem Start von GeoDin werden Ihnen die Demo-Datenbanken angezeigt, sofern Sie diese in <u>Schritt 2</u> ausgewählt haben.

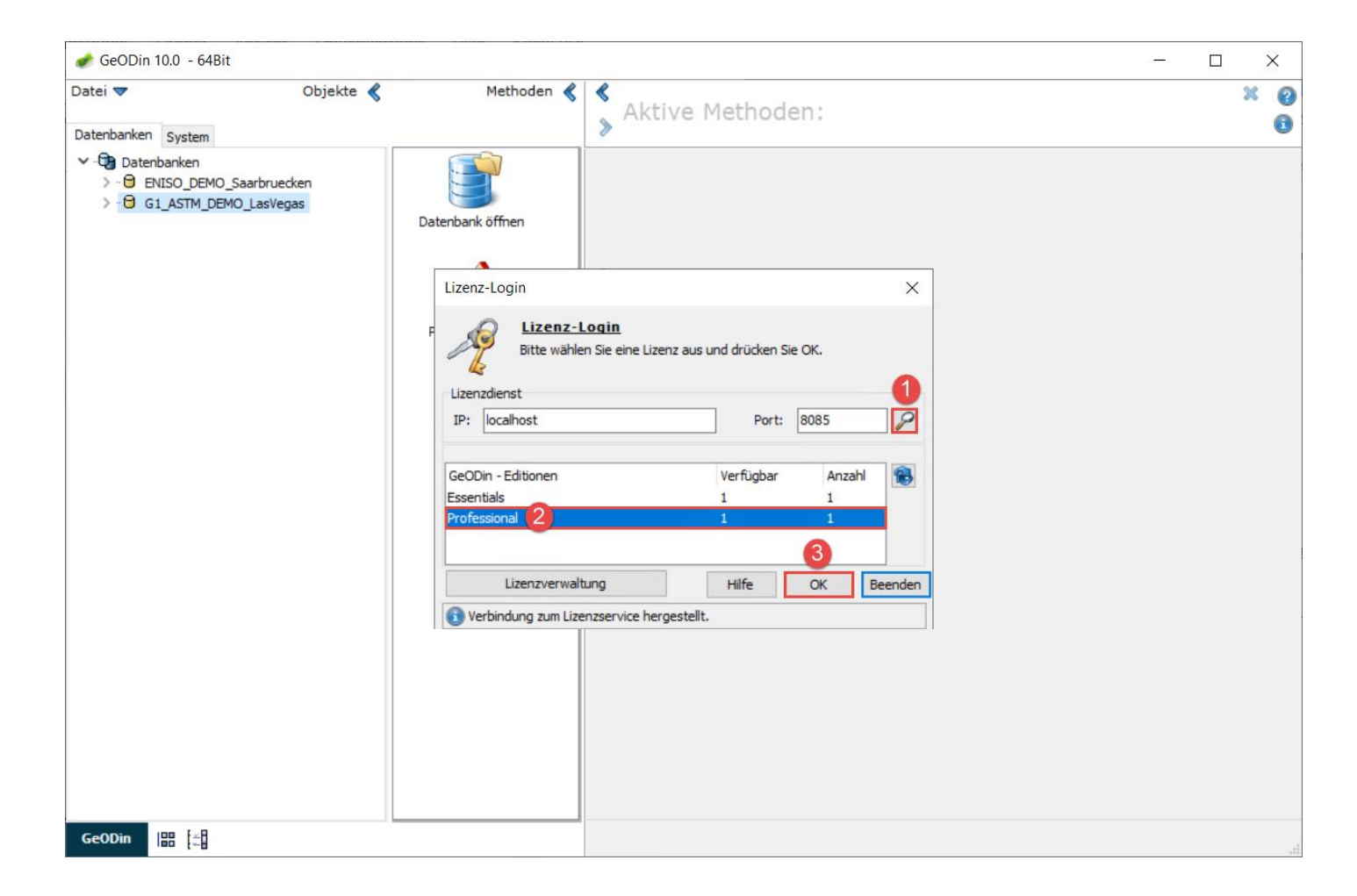

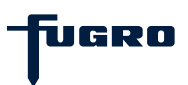

### Netzwerk - Schritt 1: Installationspfad

Geben Sie an, in welchem Netzwerkordner Sie GeoDin installieren möchten (nur UNC-Pfad möglich).

| 🛃 GeoDin Setup |                                                                                                    | ×     |
|----------------|----------------------------------------------------------------------------------------------------|-------|
| GeoDin™        | Die Software wird in dem angegebenen Ordner installiert.<br>Um einen anderen Ordner auszuwählen, geben Sie einen neuen Pfad ein oder klicken Sie<br>'Auswählen', um einen bestehenden Pfad zu suchen. | e auf |
|                | Installiere GeoDin nach:                                                                                                    |       |
| AL AL          | \\deberlfs03\Kst730\01-Hotline\0-Nutzer\EbertL Auswäh                                                                                                    | ılen  |
|                | Erforderlicher Speicher: 227.5 MB<br>< <u>Z</u> urück <u>Weiter &gt; Abbre</u>                                                                                                    | chen  |

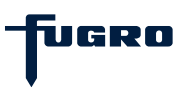

### Netzwerk - Schritt 2: Zusammenfassung

Die von Ihnen vorgenommenen Installationseinstellungen werden hier für Sie zusammengefasst.

Klicken Sie auf **<Installieren>**, um fortzufahren.

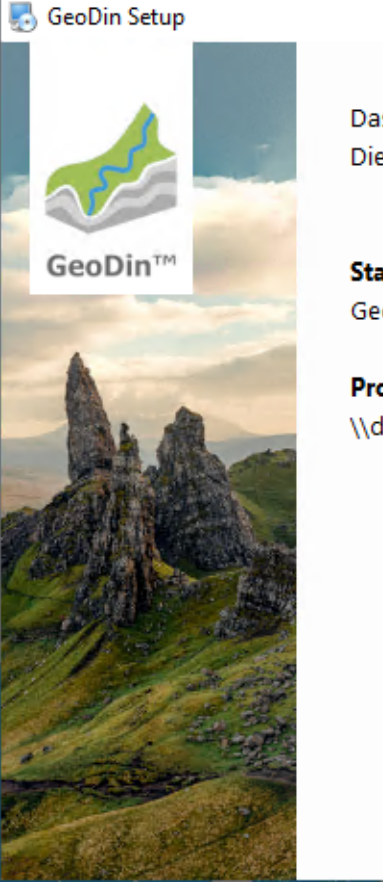

Das Setup hat nun ausreichend Informationen, um GeoDin auf Ihrem Computer zu installieren. Die folgenden Einstellungen werden verwendet:

#### Startmenü:

GeoDin

Programmverzeichnis: \\deberlfs03\Kst730\01-Hotline\0-Nutzer\EbertL\GeoDin

< <u>Z</u>urück

<u>A</u>bbrechen

Installieren

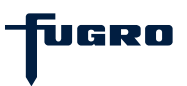

х

#### **Netzwerk - Schritt 3: Installation**

Das Installationsprogramm kopiert Dateien in die ausgewählten Installationsverzeichnisse.

Bitte warten Sie, bis der Vorgang abgeschlossen ist.

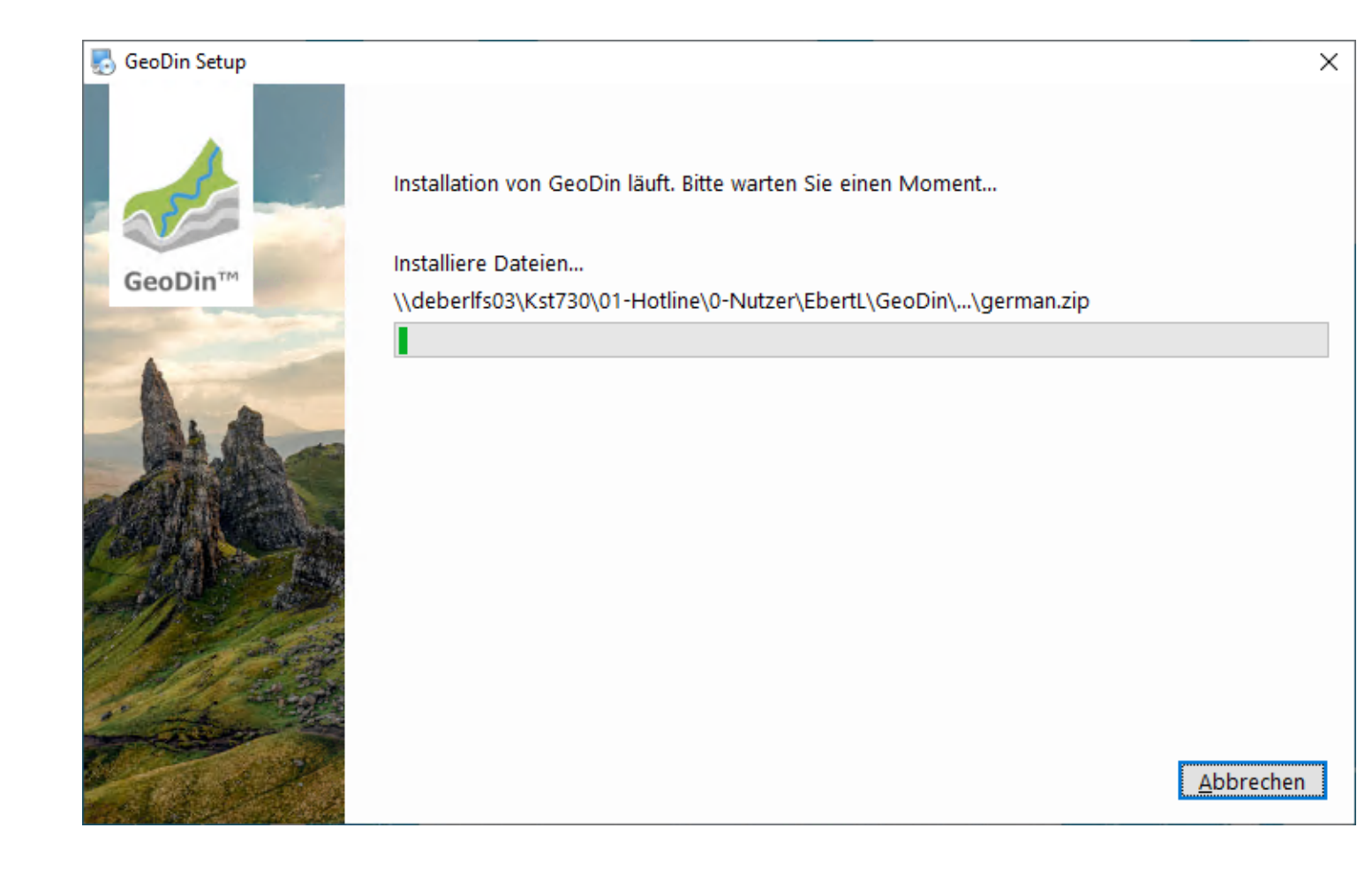

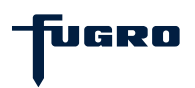

#### Netzwerk - Schritt 4: Fertigstellung

Wenn Sie Ihre GeoDin-Lizenz bereits eingerichtet haben, aktivieren Sie das Kontrollkästchen **GeoDin nach Abschluss der Installation starten** und klicken Sie auf die Schaltfläche <**Beenden**>.

Andernfalls deaktivieren Sie das Kästchen, klicken auf **<Beenden>** und fahren mit der Einrichtung der Lizenz fort (siehe separate Installationsanleitung).

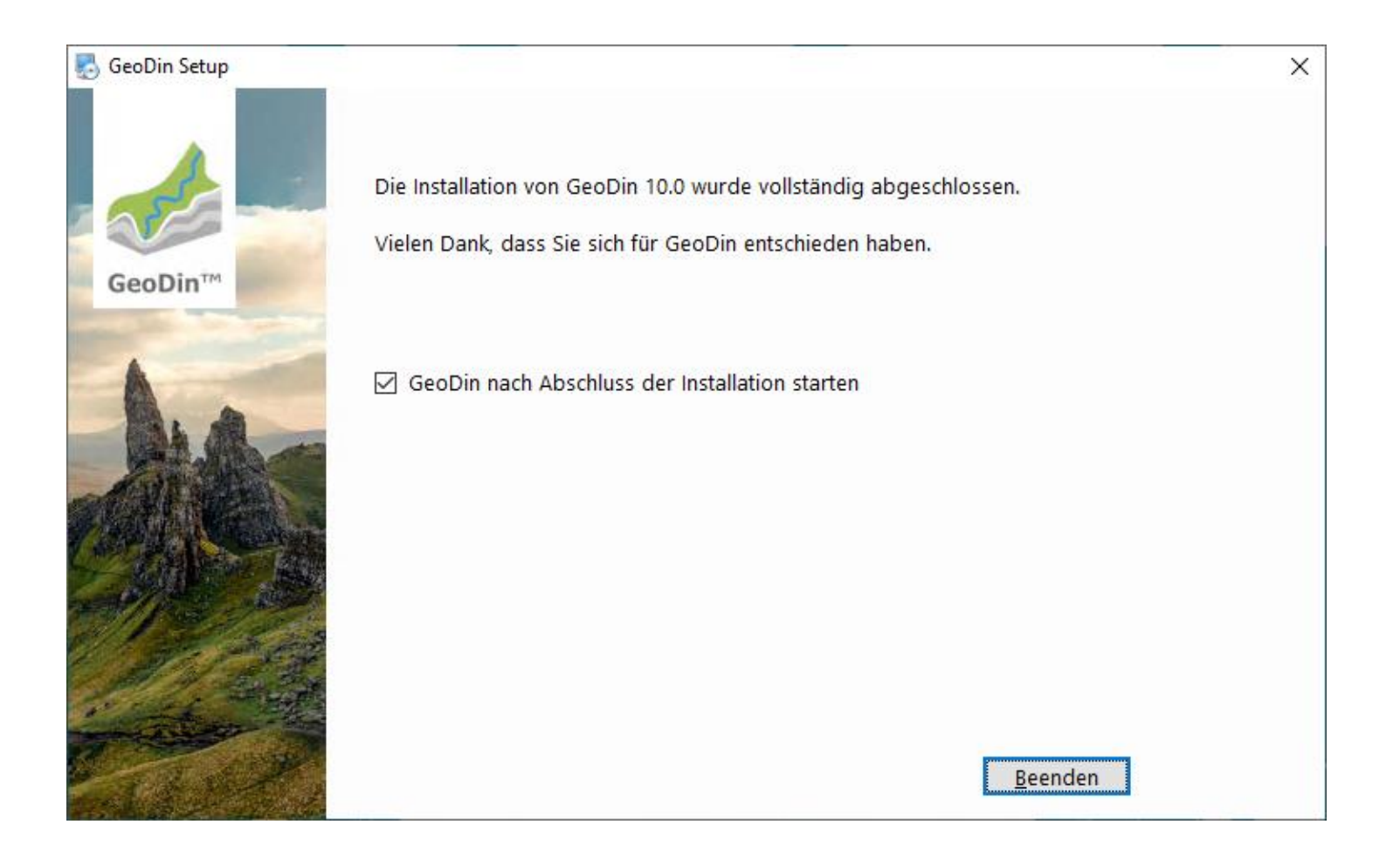

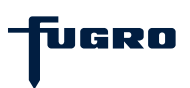